## ACCEDERE AL REGISTRO ELETTRONICO E SCEGLIERE DI APRIRE LA BACHECA DIGITALE

| Voti        | Note        | Calendario |                     | <b>E</b>                      |
|-------------|-------------|------------|---------------------|-------------------------------|
|             |             |            | Argomer             | nti - eventi - documenti      |
| Questionari | }           | Colloqui   |                     | Bacheche<br>Bacheche          |
|             |             |            |                     | PRIVACY POLICY   CODKIE POLIC |
|             | Questionart | Questionar | Questonari Collogui | Questionard                   |

## CLICCARE SUL PULSANTE CON L'OCCHIO

| ۹ | Bacheche per tutore |                               |
|---|---------------------|-------------------------------|
|   | 1 risultati         |                               |
|   | Azioni              | Nome pubblico                 |
|   | Togli filtri        | (Contiene T)                  |
|   | Ricerca             |                               |
|   |                     | COMUNICAZIONI GENITORI        |
|   | Azioni              | Nome pubblico                 |
|   |                     |                               |
|   |                     |                               |
|   |                     |                               |
|   | MADISOFT            | FRIVACY POLICY   COOKE POLICY |
|   |                     |                               |

## CLICCARE SULLA "I" PER APRIRE E LEGGERE I DOCUMENTI

| 📥 Nu                      | vola       |            | "Istitu         | ito Comprens               | sivo M.G.Cutuli" - KRIC810                     | 000G                             |                                  |
|---------------------------|------------|------------|-----------------|----------------------------|------------------------------------------------|----------------------------------|----------------------------------|
| COMUN                     | ICAZION    | I GENITOR  | I - IN PUBBI    | ICAZIONE                   |                                                |                                  |                                  |
| Archiviati<br>1 risultati |            |            |                 |                            |                                                |                                  | Esci                             |
| Azioni                    | Visualizza | Titolario  | Numero registro | Data numero di<br>registro | Oggetto                                        | Data pubblicazione su<br>bacheca | Data archiviazione su<br>bacheca |
| Togli filtri              |            | Contiene V | Contiene V      | Uguale v                   | Contiene 🔻                                     | Uguale v                         | Ugusle 🔻                         |
| Ricerca                   |            | <b>T</b>   |                 |                            |                                                |                                  |                                  |
|                           |            |            |                 |                            | CIRCOLARE INFORMATIVA E<br>INFORMATIVA PRIVACY | 26-03-2020                       | 31-03-2020                       |
| Azion                     | Visualizza | Titolario  | Numero registro | Data numero di<br>registro | Oggetto                                        | Data pubblicazione su<br>bacheca | Data archiviazione su<br>bacheca |
|                           |            |            |                 |                            |                                                | Esporta                          | • Esporta                        |

| Data pubblicazione<br>26/03/2020 |
|----------------------------------|
| 26/03/2020                       |
|                                  |
| Data archiviazione               |
| 31/03/2020                       |
|                                  |
|                                  |
|                                  |
|                                  |
|                                  |